## LIBERAR REGISTROS EN USO POR SISTEMA

Puede darse el caso que un registro tanto de usuario, como de ejemplar o bibliográfico, se quede bloqueado porque el sistema considere que este en uso.

Inicialmente podemos comprobar si el registro de usuario esta abierto en otra sesión de nuestro propio centro. Si ese es el caso, lo cerraremos y no hará falta liberar el registro.

El mensaje que ofrece el módulo de circulación cuando el registro está bloqueado es el siguiente.

| 🔽 Circulación Millennium · Universidad Complutense · Personal de prestamo |                                         |                                                                                                 |                                                                                                    |                                           |          |                    |         |              |             |       |
|---------------------------------------------------------------------------|-----------------------------------------|-------------------------------------------------------------------------------------------------|----------------------------------------------------------------------------------------------------|-------------------------------------------|----------|--------------------|---------|--------------|-------------|-------|
| Fichero Modificar(e) Ver Ir(g) Herramientas Admin Ayuda                   |                                         |                                                                                                 |                                                                                                    |                                           |          |                    |         |              |             |       |
| Mostrador                                                                 | de Circulación                          | Nuev                                                                                            | o Ver                                                                                                    | Modificar                                 | Mensajes | Listado            |         | Cerrar       |             |       |
| Millennium<br>Mostrador de Ci<br>Devolución                               | Introducir o Escanear códigos de barras | NOMBRE<br>DIRECCION<br>ID UNIV<br>COD BARRAS<br>CATEGORIA<br>CADUCA<br>BIBLIOTECA<br>BLOQ HASTA | MORAN PALLARE<br>Calle PZ, DEL PE<br>28016 MAD<br>51100986T<br>0533660366<br>30 Personal no do<br>31.12-2008<br>300 Filología A | S, SANTIAGO<br>RU, 4. 3 A<br>RID<br>cente |          |                    |         |              |             |       |
| UU<br>Búsqueda/Rese                                                       | Prestar (0) Ejemplares Prestados(4)     |                                                                                                 | ario .p12146353 es                                                                                                    | tá en uso por                             |          | Añadir <u>M</u> en | saje    | Cambiar Fi   | echa Devolu | ición |
| Limpiar estante<br>Limpiar estante<br>Ver Reservas                        | Código de barras                        | sisten                                                                                          | na<br>OK                                                                                                    |                                           |          |                    |         | Ve           | encimiento  |       |
| Renovación                                                                |                                         |                                                                                                 |                                                                                                    |                                           |          |                    |         |              |             |       |
| Avisos                                                                    |                                         |                                                                                                 |                                                                                                    |                                           |          |                    |         |              |             |       |
| Crear Listas                                                              |                                         |                                                                                                 |                                                                                                    |                                           |          |                    |         |              |             |       |
|                                                                           |                                         |                                                                                                 |                                                                                                    |                                           |          |                    | Modo Le | ectura (EN L | JSO)        |       |
| 🛃 Inicio                                                                  | 6 2 8 6 0 8 0                           | 🖉 CM ն int                                                                                      | tr 🕲 Gm                                                                                                    | 関 libe                                    | MINN     | Circ               | ES      | 00           |             | 17:25 |

## Se puede liberar el registro desde el <u>MÓDULO DE</u> <u>CIRCULACIÓN.</u>

• Seleccionamos la opción ADMIN del menú de herramientas.

| Circulación                                 | Millennium • Universidad Compl                  | utense • Personal de prest                                                                                                    | amo                                                                                                    |                    |                  |                          |
|---------------------------------------------|-------------------------------------------------|----------------------------------------------------------------------------------------------------|----------------------------------------------------------------------------------------------------|--------------------|------------------|--------------------------|
| <u>Fichero</u> Modifi                       | icar(e) <u>V</u> er Ir(g) Herramien <u>t</u> as | Admin Ayuda                                                                                                    |                                                                                                    |                    |                  |                          |
| Mostrador                                   | de Circulación                                  | Introducir Iniciale <u>s</u><br>Borr <del>ar Ini<u>c</u>iales</del>                                                                                   | N N                                                                                                    | kevo Ver Modificar | <b>N</b> ensajes | Listado Imprimir Cerrar  |
| Millennium<br>Mostrador de Ci<br>Devolución | Introducir o Escanear códigos de                | Liberar Registros en Uso<br>Administrador de Logine<br>Contraseñas y autorizacio<br>Configuración<br>Parámetros<br>CADUCA<br>BIBLIOTECA<br>BLOQ HASTA | LLARES, SANTIAG<br>DEL PERU, 4. 3 A<br>16 MADRID<br>7<br>36<br>31 no docente<br>31-12-2008<br>300 Filología A | 0                  |                  |                          |
|                                             | Prestar (0) Ejemplares Presta                   | idos(4) Reservas(0) De                                                                                                    | evolver (0)                                                                                                   |                    |                  |                          |
| Búsqueda/Rese                               |                                                 |                                                                                                    |                                                                                                    | Añadir <u>M</u> er | nsaje            | Cambiar Fecha Devolución |
| Limpiar estante                             | Código de barras                                |                                                                                                    | Título                                                                                                    |                    |                  | Vencimiento              |
| Ver Reservas                                |                                                 |                                                                                                    |                                                                                                    |                    |                  |                          |
| K<br>Avisos                                 |                                                 |                                                                                                    |                                                                                                    |                    |                  |                          |
|                                             |                                                 |                                                                                                    |                                                                                                    |                    |                  |                          |
| Crear Listas                                |                                                 |                                                                                                    |                                                                                                    |                    |                  |                          |
| Crear Listas                                |                                                 |                                                                                                    |                                                                                                    |                    |                  |                          |
| Crear Listas                                |                                                 |                                                                                                    |                                                                                                    |                    | Modo Le          | ectura (EN USO)          |

• Elegimos del menú desplegable la opción "Liberar registros en uso".

 Seguidamente nos aparece un mensaje solicitándonos que introduzcamos las iniciales y contraseña requeridas para realizar esta operación ("CIRCURES" para ambos casos).

| Circulación                                             | Millennium • Universidad Complutense • I | <sup>p</sup> ersonal de                             | prestamo                                       |                                                                              |                                           |            |                     |                      |               | l           | . ð 🗙                  |
|---------------------------------------------------------|------------------------------------------|-----------------------------------------------------|------------------------------------------------|------------------------------------------------------------------------------|-------------------------------------------|------------|---------------------|----------------------|---------------|-------------|------------------------|
| Fichero Modificar(e) Ver Ir(g) Herramiențas Admin Ayuda |                                          |                                                     |                                                |                                                                              |                                           |            |                     |                      |               |             |                        |
| Mostrador                                               | de Circulación                           |                                                     |                                                |                                                                              | Nue                                       | vo Ver     | Modificar           | <b>X</b><br>Mensajes | Q<br>Listado  |             | Cerrar                 |
| Millennium                                              | Introducir o Escanear códigos de barras  | NOMBRE<br>DIRECCIO<br>ID UNIV<br>COD BAR<br>CATEGOR | MOF<br>DN Callo<br>5110<br>RAS 053:<br>RA 30 P | AN PALLARE<br>PZ, DEL PE<br>28016 MAD<br>00986T<br>3660366<br>Versonal no da | S, SANTIAGO<br>RU, 4. 3 A<br>RID<br>cente |            |                     |                      |               |             |                        |
| Mostrador de Ci<br>Tevolución                           | Buscar                                   | CADUCA<br>BIBLIOTE<br>BLOQ HA                       | 31-1<br>CA 300<br>ISTA                         | 2-2008<br>Filología A                                                        |                                           |            |                     |                      |               |             |                        |
| UU<br>Búsqueda/Rese                                     | Prestar (0) Ejemplares Prestados(4)      | Reservas(0                                          | Introd                                         | ucir Iniciales                                                               | y Contraseí                               | ia         |                     | 11                   |               |             |                        |
| 4111-                                                   |                                          |                                                     | 25                                             | Se requiere au                                                               | torización pa                             | ra liberar | Añadir <u>M</u> ens | saje                 | Cambiar Fe    | echa Devolu | Ición                  |
| Limpiar estante                                         | Código de barras                         |                                                     |                                                | egisu os en u                                                                |                                           | erna.      |                     |                      | Ve            | encimiento  |                        |
| un                                                      |                                          |                                                     |                                                | Iniciales:<br>Contraseña:                                                    | circures                                  |            |                     |                      |               |             |                        |
| Ver Reservas                                            |                                          |                                                     |                                                | <u>o</u> k                                                                   | <u>C</u> ancelar                          |            |                     |                      |               |             |                        |
| Renovación                                              |                                          |                                                     | •                                              |                                                                              |                                           |            |                     |                      |               |             |                        |
| Avisos                                                  |                                          |                                                     |                                                |                                                                              |                                           |            |                     |                      |               |             |                        |
| •                                                       |                                          |                                                     |                                                |                                                                              |                                           |            |                     |                      |               |             |                        |
| Crear Listas                                            |                                          |                                                     |                                                |                                                                              |                                           |            |                     |                      |               |             |                        |
|                                                         |                                          |                                                     |                                                |                                                                              |                                           |            |                     | Modo Le              | ectura (EN U  | ISO)        |                        |
| 🛃 Inicio                                                | i 🕼 💈 🐸 🖂 🐸 🕒 🚺                          | 🖉 см                                                | intr                                           | 🕲 Gm                                                                         | 🕑 libe                                    | 💟 Inn      | Circ                | ES                   | <b>E</b> 1 9, |             | 0 <mark>-</mark> 17:48 |

Posteriormente debemos teclear el número de control del registro en uso por sistema. Por defecto aparece la letra *.b* (*bibliográfico*), podemos cambiarlo si colocamos el cursor encima de la b. Introducimos la letra *i* (*item*) si se trata de un registro de ejemplar o la letra *p* (*patron*) si se trata de un registro de la número del registro bloqueado, dicho número lo completamos con el carácter comodín a si no se conoce el dígito de control (en el mensaje no aparece dicho número).

| 🔽 Circulación                                           | Millennium • Universidad Complutense •  | Personal de prestamo                                                                                                    |                                                                      |        |                     |          |                     |             | đΧ     |
|---------------------------------------------------------|-----------------------------------------|----------------------------------------------------------------------------------------------------|----------------------------------------------------------------------|--------|---------------------|----------|---------------------|-------------|--------|
| Fichero Modificar(e) Ver Ir(g) Herramientas Admin Ayuda |                                         |                                                                                                    |                                                                      |        |                     |          |                     |             |        |
| Mostrador                                               | de Circulación                          |                                                                                                    | Nuev                                                                 | vo Ver | Modificar           | Mensajes | <b>Q</b><br>Listado | Imprimir    | Cerrar |
| Millennium<br>Mostrador de Ci<br>Devolución             | Introducir o Escanear códigos de barras | NOMBRE MORAN PAL<br>DIRECCION Calle P2, D<br>2801<br>ID UNIV 51100986T<br>COD BARRAS 053560360<br>CAT<br>CAD ✔ Liberar Registros<br>BIBL<br>BLO .Nº registro ✔ b_<br><u>Co</u> mpr | LARES, SANTIAGO<br>EL PERU, 4. 3 A<br>6 MADRID<br>en Uso X<br>Cerrar |        |                     |          |                     |             |        |
| Búsqueda/Rese                                           | Prestar (0) Ejemplares Prestados(4)     | Reservas(0) Devolver (0)                                                                                                    |                                                                      |        |                     |          |                     |             |        |
|                                                         | Código de barras                        |                                                                                                    | Título                                                               | L      | Añadir <u>M</u> en: | saje     | Cambiar Fee         | cha Devoluc | ción   |
| Limpiar estante<br>Ver Reservas                         |                                         |                                                                                                    |                                                                      |        |                     |          |                     |             |        |
| (C)<br>Renovación                                       |                                         |                                                                                                    |                                                                      |        |                     |          |                     |             |        |
| Avisos                                                  |                                         |                                                                                                    |                                                                      |        |                     |          |                     |             |        |
| Crear Listas                                            |                                         |                                                                                                    |                                                                      |        |                     |          |                     |             |        |
| Reservas de C                                           |                                         |                                                                                                    |                                                                      |        |                     |          |                     |             |        |
|                                                         |                                         |                                                                                                    |                                                                      |        |                     | Modo Le  | ectura (EN US       | SO)         |        |
| 🐮 Inicio                                                | 6 2 8 8 9 9 9                           | 🔮 CM 🗀 intr 🥮 G                                                                                                    | n 🔮 libe                                                             | M Inn  | Circ                | ES       | <b>1</b> () 9,      |             | 19:18  |

• Una vez que se ha introducido el número, el sistema comprueba si el registro está bloqueado.

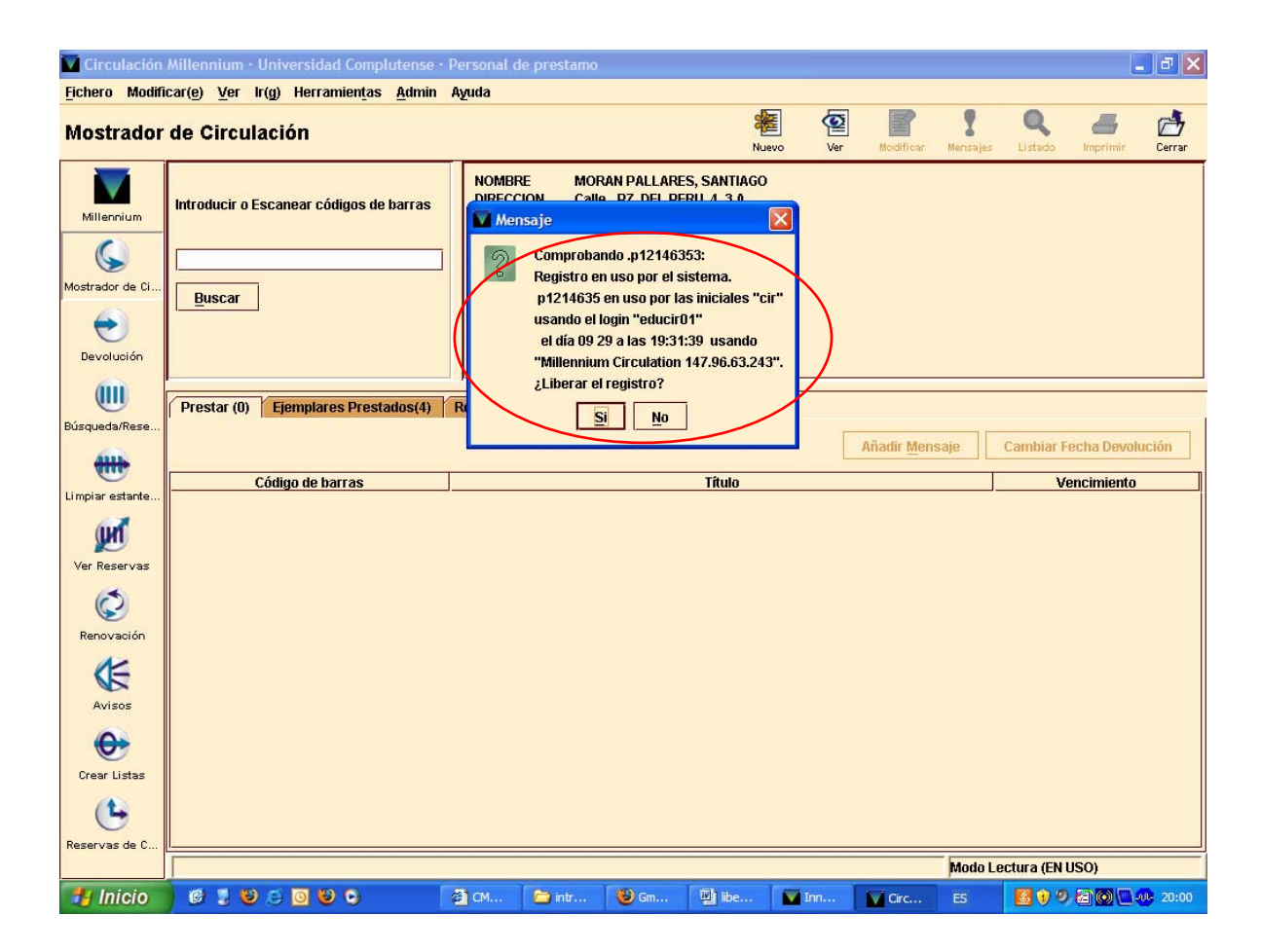

## > Abrimos una sesión TELNET

En el menú principal, seleccionar la opción F>

**FUNCIONES** adicionales del sistema, U> Liberar registros en USO por el sistema. Debe entonces teclearse el número de control del registro bloqueado (por defecto, aparece .b, pero encima de la b se puede teclear la letra i si se trata de un registro de ejemplar o la letra p si se trata de un registro de usuario) y completarlo con el carácter comodín a si no se conoce el dígito de control (puesto que en el mensaje aparece el número del registro bloqueado sin el dígito de control). El sistema comprueba si el registro en cuestión está bloqueado y, si es así, lo desbloquea.